## 生活服務學習助學金全面系統上線,請至本校學務資訊系統—『生活服務學助學金』系統申請。

本校學務資訊系統—生活服務學習助學金系統 http://osas.npust.edu.tw/alltop/

第一次登入系統之操作流程如下:

- 1. 點選「Portal 登入」。
- 2. 輸入帳號、密碼 (與登入屏科 Mail 相同)。
- 3. 點選左側「eoffice 網路辦公室」→「BC 學生作業入口」→「BC1 銀行帳戶」→「BC630 學 生銀行帳戶資料」→「新增」→輸入學生本人帳號並上傳存摺封面(掃描/拍照皆可)→「確 認」→回到狀態按「送出申請」→請務必確認**狀態為「已送出申請」。僅本人帳戶可匯款,切 勿提供父母、親友之帳戶。**
- 4. 點選左側「生活服務學助學金」→「BCM00 資格申請」→填寫申請資料並上傳附件。

若有生活服務學習助學金相關問題,請洽承辦人分機 6458 詹小姐